# Verilog环境搭建教程

# 参考资料:

- Windows版本
  - https://zhuanlan.zhihu.com/p/338497672#:~:text=iveril#:~:text=iveril
  - <u>https://soc.ustc.edu.cn/Digital/history/2023/lab1/verilog\_coding/</u>(中科大 安装verilog教程,Mac版本同样有效,推荐使用!)
- Mac版本:<u>Macbook M1使用vscode+iverilog+gtkwave实现Verilog代码的编</u> <u>译与运行-CSDN博客</u>

我们的lab将使用vscode与iverilog进行Verilog开发,以下是配置流程(以 windows版本为例),lab仅需参考资料中配置的部分基础功能即可完成,有需要的同 学可以自行根据教程配置更丰富的功能(助教自己有些功能也没配明白)

大家可以按照参考资料或者下面的流程进行配置,如果遇到问题可以先自行查看参 考资料或者百度,如果解决不了找助教私聊沟通(参考资料比我写的详细很多)

## Step 1. VS Code下载安装

- 访问VS Code官方网站Visual Studio Code Code Editing. Redefined
- 选择符合自己系统需求的下载

# Step 2. VS Code中下载Verilog HDL

• 这是一个VS Code扩展插件,支持Verilog代码高亮等等功能,但并非Verilog的编译器或者仿真器,下载后需要配合编译器使用(我们使用的是iverilog编译器)

| FPGA<br>4875 功能 期次日初   | Verilog-HDL/SystemVerilog/Bluespec<br>Masahiro Hiramori ○ 傘 896,303   ★★★★★ (20)<br>Verilog-HDL/SystemVerilog/Bluespec SystemVerilog support for VS Cod<br>在 VSL Utumut for SoC free 20 回版 ○ 自动思新 ②<br>▲ 此が展在此工作区中被禁用,因为其被定义为在远程扩展主机中运行,请在<br>思 | System<br>le<br>WSL: Ubuntu_for_ | /eri | log <sup>v1.15.1</sup><br>▶ 安装扩展以进行启用、了解详细信 |
|------------------------|----------------------------------------------------------------------------------------------------|----------------------------------|------|---------------------------------------------|
| HDL suppor             | t for VS Code                                                                                                    |                                  |      | 类别<br>Programming Languages                 |
| HDL support for VS Cor | le with Suntav Hinklinhtinn. Sninnets: Lintinn: Formattinn and much more!                                                                                                    |                                  |      | Snippets Linters Formatters                 |

• 直接在vscode扩展中搜索Verilog找到这一栏选择安装即可

#### Step 3. 配置Ctag

- ctag可以在verilog代码中支持快速转到变量定义等等功能,较为常用,因此推荐大家安装,但不是必须的
- windows版本ctag安装: <u>https://github.com/universal-ctags/ctags-win32</u>
- Mac版本ctag:<u>https://github.com/universal-ctags/homebrew-universal-</u> ctags
- 下载完成后需要将将包含 ctags.exe 文件的最底层路径添加到 Windows 系统环境 变量中的 Path 中,如 p:\verilog\ctag\ctags.exe ,具体路径为:设置 → 系统 → 关 于 → 高级系统设置 → 环境变量 → Path → 新建

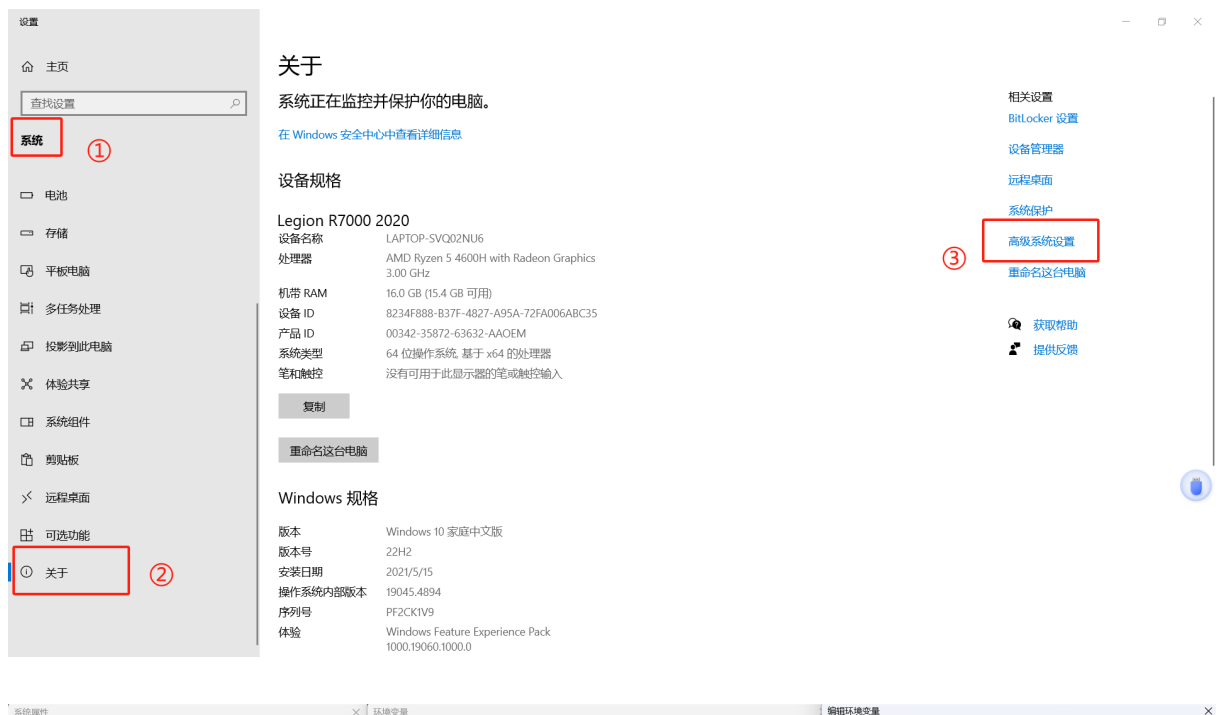

| 计算机名 硬件 高级 系统保护 远程                                                                      | 19043 的用户变量(U)                                                                                                    | 新建(N)                           |
|-----------------------------------------------------------------------------------------|----------------------------------------------------------------------------------------------------|---------------------------------|
| 要进行大多数更改,你必须作为管理员登录。<br>性態<br>视觉效果,处理器计划,内存使用,以及虚拟内存<br>设置(5)<br>用户管理文件<br>与登录你/相关的桌面设置 | State         Gather           Intelli UEA community Edit.         DAUser Programs\idealC\Intelli/UEA Community Edition 2022.2           KMP_BLOCKIME         0           OMP_WAIT_POLICY         PASSNE           OneDrive         CAUsers\19043\OneDrive           OneDriveConsumer         C.\Users\19043\OneDrive           Path         DAUser Programs\'EditVetReleve2022Ubintwin32c.\Users\19043\           Pychame Community Edition         DAUser Programs\'LemitYetame Community Edition 2023.1.2           TEMP         C.\Users\19043\Another LemitYetamitYetame | 編編(日<br>30(気(0)                 |
| 设置(E)                                                                                   | 新建(N)编辑(E)                                                                                                    | 下修(O)                           |
| 回动的幼稚教堂<br>茶标已动、茶桥幼稚和谢武信息<br>设置(1)<br>环境定量(N)                                           | Title         flip           ConSpec         CAWINDOWS/system32/cmd.exe           CUDA_PATH         CVPorgram Files/NVIDIA CPU Computing ToolkIt/CUDAv11.8           CUDA_PATH_V11_8         CVPorgram Files/NVIDIA CPU Computing ToolkIt/CUDAv11.8           CUDA_PATH_V12_1         CVPorgram Files/NVIDIA CPU Computing ToolkIt/CUDAv12.1           DriverData         CVMIndowSystem32/Drivers/DriverData           NUMBER_0F_PROCESSORS         20                                                                                                    | 编辑文本(1)<br>NUter Programs/stags |
|                                                                                         | NVTOOLSEXT_PATH C:\Program Files\NVIDIA Corporation\\NvToolsExt\<br>OS Windows NT                                                                                                    | 職定取消                            |

### Step 4. 配置iverilog

- 可以在官网下载iverilog的安装文件 <u>https://soc.ustc.edu.cn/Digital/history/2023/lab1/verilog\_coding/</u>
- 下载后同时选择安装iverilog与gtkwave

| 🌉 Setup - Icarus Verilog version v11-2019080                                               | 9                          | _                |         | $\times$ |
|--------------------------------------------------------------------------------------------|----------------------------|------------------|---------|----------|
| Select Components<br>Which components should be installed?                                 |                            |                  | Ę       | R        |
| Select the components you want to install; c install. Click Next when you are ready to cor | lear the compone<br>tinue. | nts you do not v | want to |          |
| Full installation                                                                          |                            |                  | ~       |          |
| ✓ Install MinGW dependencies (DLL librarie)                                                | es)                        |                  | 4.6 ME  | 3        |
| Install GTKWave (x64)                                                                      | 6 11 1                     |                  | 55.6 ME | 3        |
| Current selection requires at least 86.8 MB o                                              | r disk space.              |                  |         |          |
|                                                                                            | < Back                     | Next >           | Can     | cel      |

- 接下来一路 next 即可。注意:iverilog 的安装目录不能有中文和空格。如果想省 事可以在安装时勾选添加环境变量(Add folder to PATH)。可以在刚刚ctag那个 同样方法打开Path,检查一下是否有iverilog相关路径,要是没有手动添加一下, 下面是助教电脑环境的例子(iverilog相关的Path)
  - D:\verilog\iverilog\bin\iverilog.exe
  - D:\verilog\iverilog\bin
  - D:\verilog\iverilog\gtkwave\bin

## Step 5. 配置VS Code

- 上述两步完成后,需配置VS code内部插件使用上述两步的工具
- 打开 Verilog-HDL 插件的设置界面(在扩展界面单击右下角的齿轮图标)

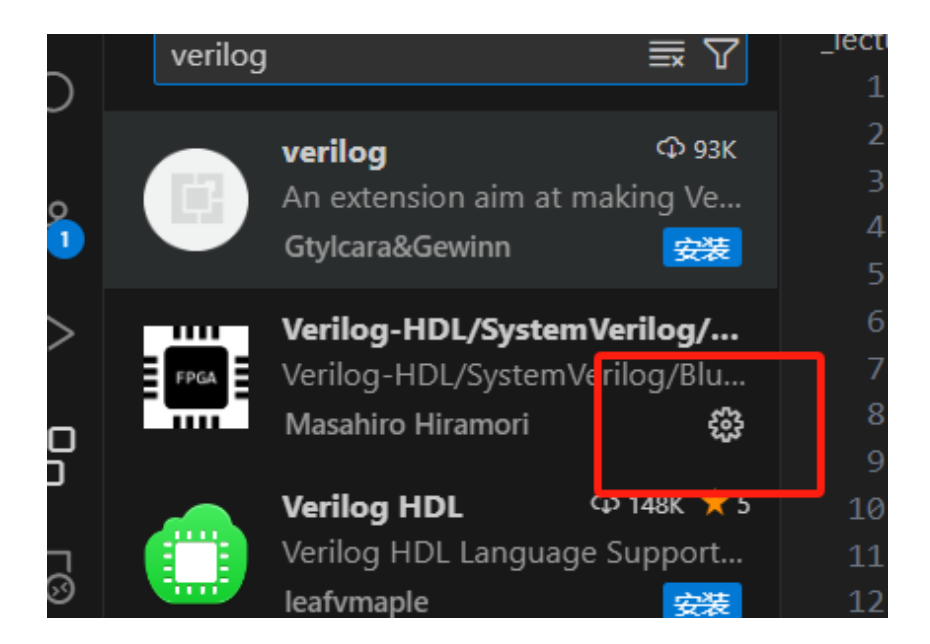

• 如下图所示将 Ctags:Path 设置为默认的 ctags

| <b>Verilog &gt; Ctags: Path</b><br>A path to the installation of Universal Ctags. |  |
|-----------------------------------------------------------------------------------|--|
| ctags                                                                             |  |

• 如下图所示,将 Verilog > Linting:Linter 设定为 iverilog

| @ext:mshr-h.veriloghdl linter       |                                                                                                    | 找到5个设置 🗟 🏹 |
|-------------------------------------|----------------------------------------------------------------------------------------------------|------------|
| 用户 工作区                              |                                                                                                    | 上次同步时间:0秒前 |
| 〜 扩展 (5)<br>Verilog configurati (5) | Verilog > Linting: Linter<br>Select the verilog linter. Possible values are 'iverilog', 'verilator', 'modelsim', 'xvlog', 'slang' or 'none'.<br>iverilog |            |

# Step 6. 测试环境是否work

• 创建简单的verilog程序,例如以下 add.v

```
module add(
    input a,
    input b,
```

```
output [1:0] out
);
    assign out = a + b;
endmodule
• 创建简单的testbench add_tb.v
`timescale 10ns/10ns
`include "add.v"
module add_tb();
    reg a, b;
    wire [1:0] out;
    add dut(
         .a(a),
         .b(b),
         .out(out)
    );
    initial begin
         a = 0;
         b = 0;
         #10
         a = 1;
         b = 0;
         #10
         a = 0;
         b = 1;
         #10
         a = 1;
```

```
b = 1;
#10
$finish;
end
initial begin
$dumpfile("wave.vcd");
$dumpvars(0, add_tb);
end
endmodule
```

• 接下来我们将进行对上述加法器文件的仿真,打开VS Code中的terminal,输入以下

```
iverilog -o a.out add_tb.v
vvp -n a.out
gtkwave wave.vcd
```

• 此时应该可以看到gtkwave的窗口打开,可以查看波形了

至此已经完成环境配置,同学们可以自己写一个简单的decoder验证一下是否成功安 装,并且熟悉一下Verilog语法

#### Step 7. (可选项) 波形查看插件WaveTrace安装

- GTKwave虽然免费,但是在助教电脑上遇到很长的仿真波形缩放的时候会卡 住。。。
- 可在VS Code上面安装WaveTrace扩展用来快捷查看仿真波形,有WaveTrace之后在VS Code中直接点击.vcd文件即可打开查看波形

| [p] 31:0 OUT_tb. ADC_BITS        | <b>^</b> | 00000008                                |
|----------------------------------|----------|-----------------------------------------|
| M ADC_SPI_OUT_tb.spi_out         |          |                                         |
| 255:0 OUT_tb. adc_rdy            | 1        | 000000000000000000000000000000000000000 |
| ₩SPI_OUT_tb.sample_all           |          |                                         |
| <u>1</u> …OUT_tb.scan_out_enable |          |                                         |
| 2047:0tb. dut. P_OUT_ADC         |          |                                         |
|                                  |          |                                         |
|                                  |          |                                         |

• 但是该插件免费版只支持有限数量的波形同时显示。。。